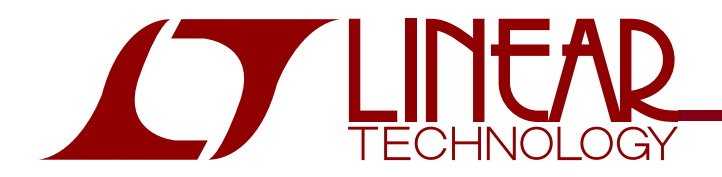

#### LTC2803 and LTC2804 1.8V to 5.5V RS-232 Dual Transceiver

## DESCRIPTION

Demonstration circuit 827 is a 1.8V to 5.5V RS-232 Dual Transceiver featuring the LTC2803 and LTC2804.

| VERSION  | P/N         |
|----------|-------------|
| DC827A-A | LTC2803CDHC |
| DC827A-B | LTC2804CDHC |

Design files for this circuit board are available. Call the LTC factory.

∠ , LTC and LT are registered trademarks of Linear Technology Corporation. ThinSOT and PowerPath are trademarks of Linear Technology Corporation.

### PERFORMANCE SUMMARY

| SYMBOL          | PARAMETER            | CONDITIONS                                                                              | MIN  | ТҮР | MAX | UNITS |
|-----------------|----------------------|-----------------------------------------------------------------------------------------|------|-----|-----|-------|
| V <sub>CC</sub> | Input Supply Voltage |                                                                                         | 1.8  |     | 5.5 | V     |
| VL              | Logic Supply Voltage |                                                                                         | 1.8  |     | 5.5 | V     |
| SR(D)           | Driver Slew Rate     | $R_L=3k\Omega$ , 50pF <cl<2.5nf< td=""><td></td><td></td><td></td><td></td></cl<2.5nf<> |      |     |     |       |
|                 |                      | LTC2803:                                                                                | 4    |     | 30  | V/µs  |
|                 |                      | LTC2804:                                                                                | 4    |     | 150 | V/µs  |
|                 | Maximum Data Rate    | $R_L = 3k\Omega$ , $C_L = 2.5nF$                                                        | 100  |     |     | kbps  |
|                 |                      | $R_L = 3k\Omega$ , $C_L = 1.0nF$                                                        | 250  |     |     | kbps  |
|                 |                      | $R_L = 3k\Omega, C_L = 250pF (LTC2804)$                                                 | 1000 |     |     | kbps  |

## JUMPERS

| SCH  | NAME    | PURPOSE                                             | SCH | NAME | PURPOSE                                          |
|------|---------|-----------------------------------------------------|-----|------|--------------------------------------------------|
| JP1, | MODE,   | Mode control, as follows:                           |     |      | For the UART connected to the DB9, this wraps TD |
| JP2  | PS      | PS MODE MODE NAME                                   |     |      | back to RD and RTS back to CTS.                  |
|      |         | OFF L Shutdown                                      |     |      |                                                  |
|      |         | OFF H Receivers Active                              |     |      |                                                  |
|      |         | ON L Drivers Disabled                               |     |      |                                                  |
|      |         | ON H Normal                                         |     |      |                                                  |
| JP3  | LOGIC   | Selects supply for VL pin. Use setting "VL" for a   |     |      |                                                  |
|      | SUPPLY  | separate logic supply, or "VCC" to share a single   |     |      |                                                  |
|      |         | supply.                                             |     |      |                                                  |
| JP4, | TD/RD,  | Selects Receiver loopback mode, for use with the    |     |      |                                                  |
| JP5  | RTS/CTS | DB9 connector. In this configuration, R1OUT is con- |     |      |                                                  |
|      |         | nected to T1IN and R2OUT is connected to T2IN.      |     |      |                                                  |
|      |         |                                                     |     |      |                                                  |

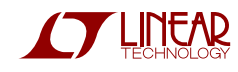

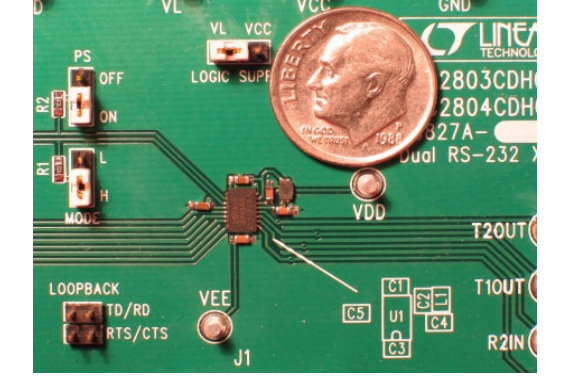

# **QUICK START PROCEDURE**

Demonstration circuit 827 is easy to set up for evaluating the LTC2803 and LTC2804. Refer to Figure 1 or Figure 2 for proper setup and follow the procedure below:

1. Place jumpers in the following positions:

| JP1 | MODE | Н  |
|-----|------|----|
| JP2 | PS   | ON |

- 2. With power off, connect the primary power supply to VCC and GND.
- 3. Set JP3 "Logic Supply" to the correct position. If a separate logic supply isn't needed, use the "VCC" setting. If a separate Logic Supply will be used, use the "VL" setting and, with the power off, connect the supply to VL and GND.
- 4. For transmitter loopback mode (Figure 1), connect each driver output to a receiver input. Connect input sources to the driver inputs. (Make sure that input voltages don't exceed 7V.) Omit Loopback jumpers JP4 and JP5 for this mode.
- 5. Alternatively, to operate the part in receiver loopback mode (Figure 2), connect a 9-wire RS-232 cable between DB9 connector J1 and the serial port of a computer. Place jumpers in the two LOOPBACK positions:

JP4 TD/RD JP5 CTS/RTS

Data may be transmitted and monitored using a terminal emulation program such as Terminal, HyperTerminal, Tera Term Pro, or RealTerm.

6. Turn on the input supply/supplies in any order. (Note: Make sure that the voltage doesn't exceed 7V.)

- 7. Check for the proper generated supply voltages: VDD = 6.5V to 7.5V, and VEE = -6.8V to -5.8V.
- 8. Send data!

Notes:

- 1. Inputs PS and MODE may be driven by signals instead of set with jumpers. If done, ensure that the voltage of PS doesn't exceed VL.
- 2. The terminal emulation program RealTerm can lock up when RTS/CTS flow control is used in receiver loopback mode.

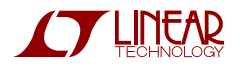

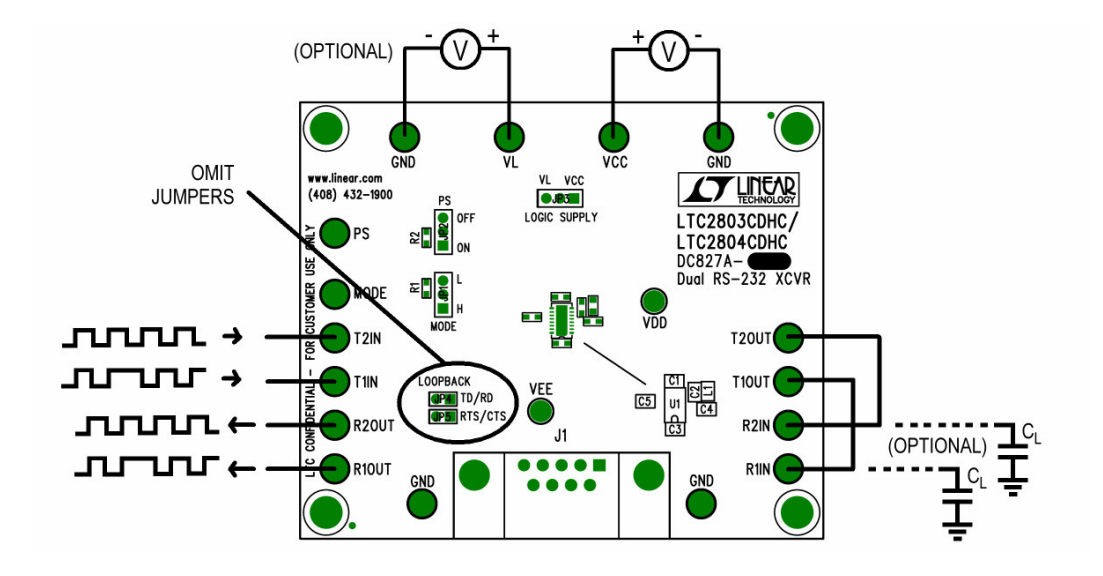

Figure 1. Setup for Transmitter Loopback Mode

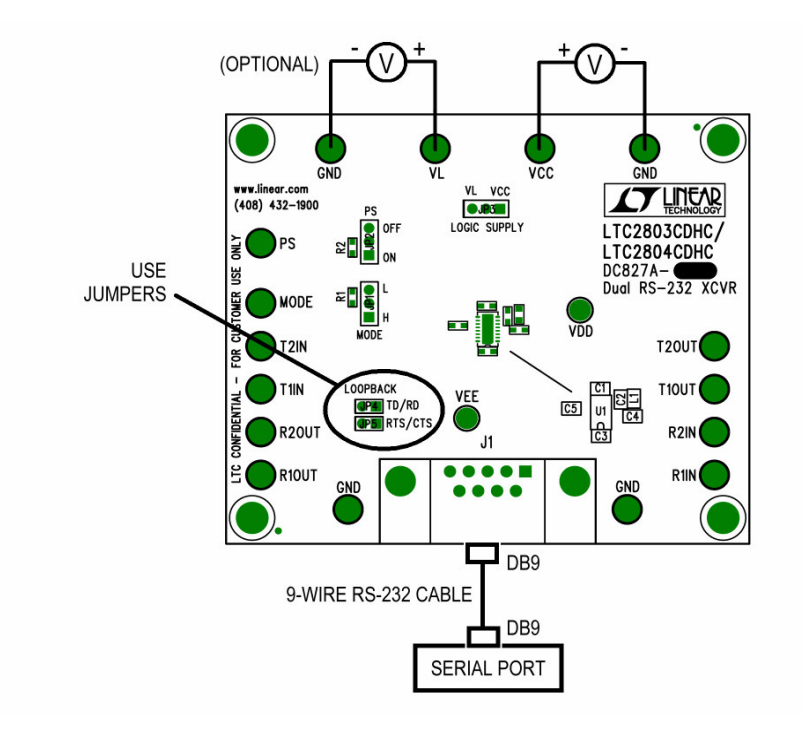

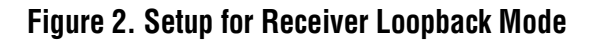

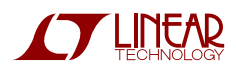

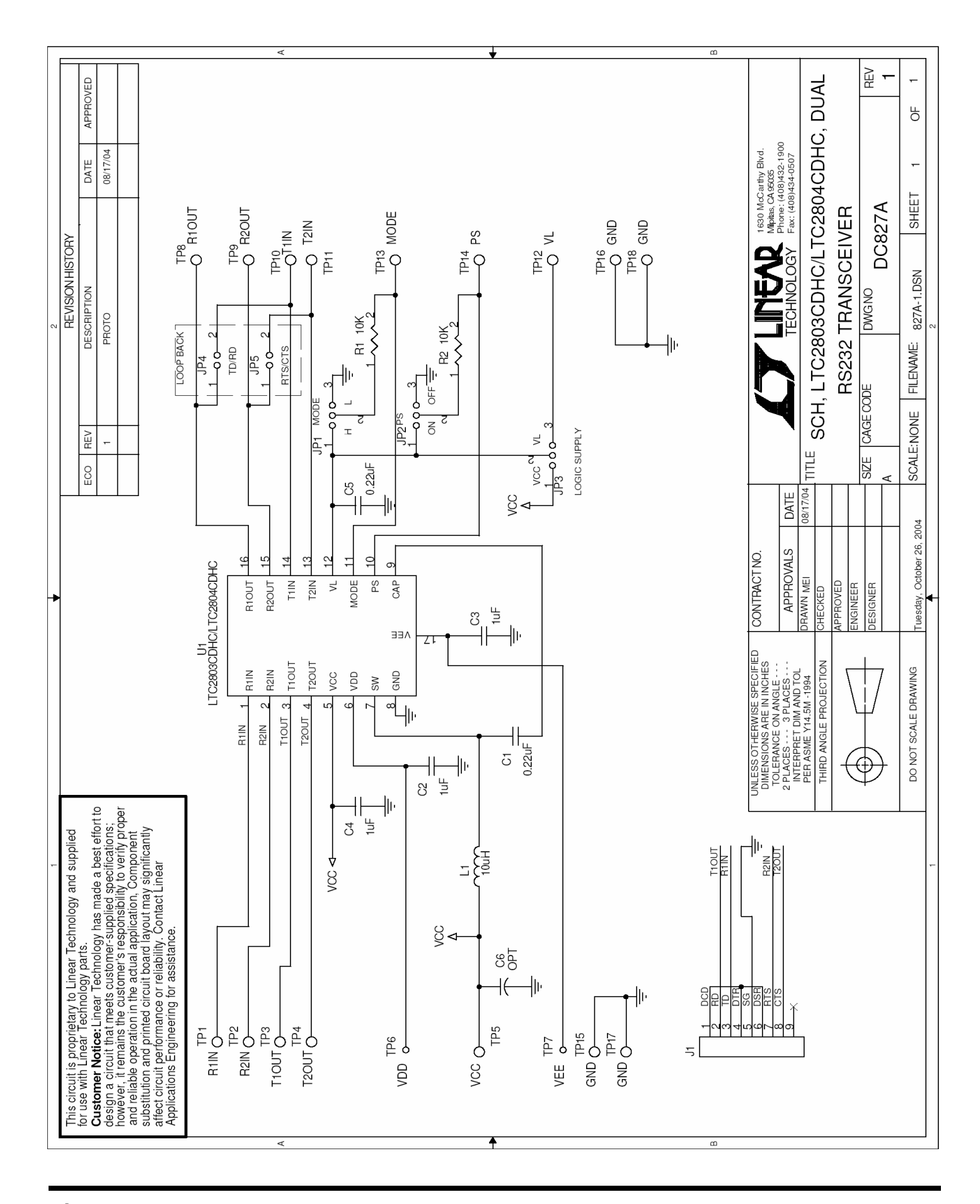

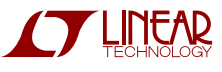

### **X-ON Electronics**

Largest Supplier of Electrical and Electronic Components

Click to view similar products for Interface Development Tools category:

Click to view products by Analog Devices manufacturer:

Other Similar products are found below :

DP130SSEVM ISO3086TEVM-436 ADP5585CP-EVALZ CHA2066-99F AS8650-DB I2C-CPEV/NOPB ISO35TEVM-434 XR18910ILEVB XR21B1421IL28-0A-EVB EVAL-ADM2491EEBZ MAXREFDES23DB# MAX9286COAXEVKIT# MAX3100EVKIT MAX13235EEVKIT MAX14970EVKIT# XR21B1424IV64-0A-EVB CMOD232+ MAX13042EEVKIT+ MAX14838EVKIT# MAX9205EVKIT DS100BR111AEVK/NOPB DC241C MAX9286RCARH3DB# MAX13035EEVKIT+ DC1794A SN65HVS885EVM EVB81112-A1 DFR0257 ZLR964122L ZLR88822L DC196A-B DC196A-A DC327A OM13585UL MAX16972AGEEVKIT# MARS1-DEMO3-ADAPTER-GEVB PIM511 PIM536 PIM517 DEV-17512 STR-FUSB3307MPX-PPS-GEVK MAXREFDES177# EVAL-ADN4654EBZ MAX9275COAXEVKIT# MAX2202XEVKIT# MAX13171EEVKIT+ MAX7322EVKIT+ MAX9281COAXEVKIT# MAX96715COAXEVKIT# ZSSC3240KIT